#### 如何快速使用一個模組,以 ECAT-2055-32(16 點 DI/16 點 DO)為例

#### 目錄

| 1.1 | 與 ECAT-M801 建立連線 | . 2 |
|-----|------------------|-----|
| 2.1 | 建立從站模組網路架構       | 3   |
| 3.1 | 進入 OP            | 4   |
| 4.1 | 查看 PDO           | 5   |
| 5.1 | 對 DO 進行操作        | 6   |
| 6.1 | 對 DI 進行操作        | . 8 |

## 1.1與 ECAT-M801 建立連線

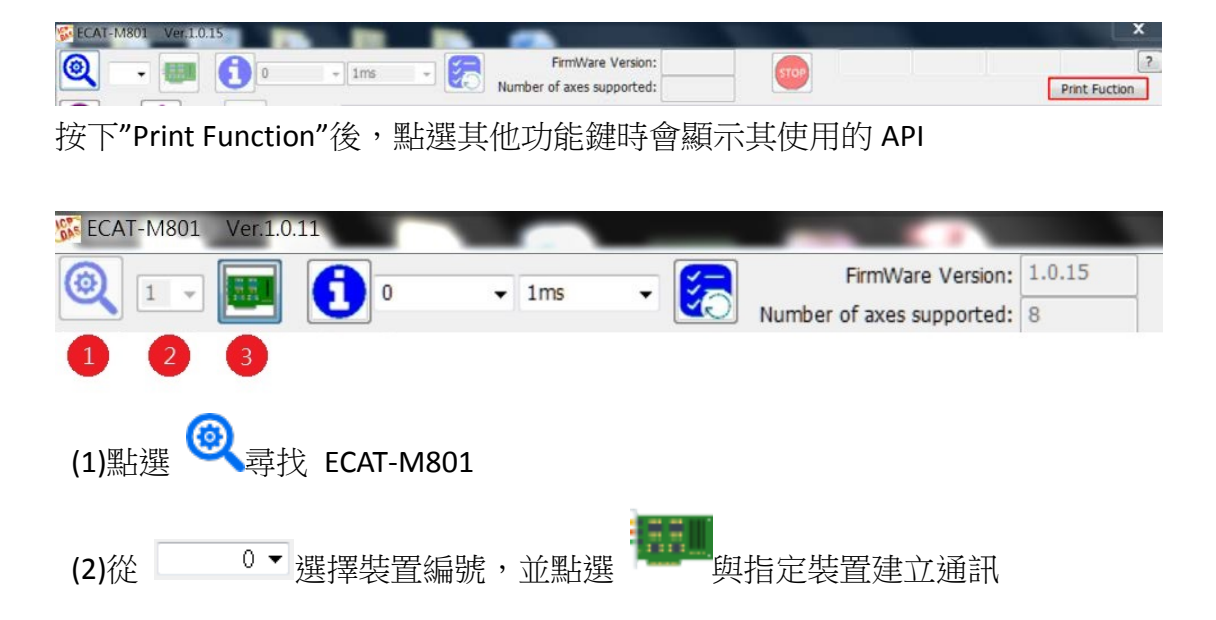

2.1建立從站模組網路架構

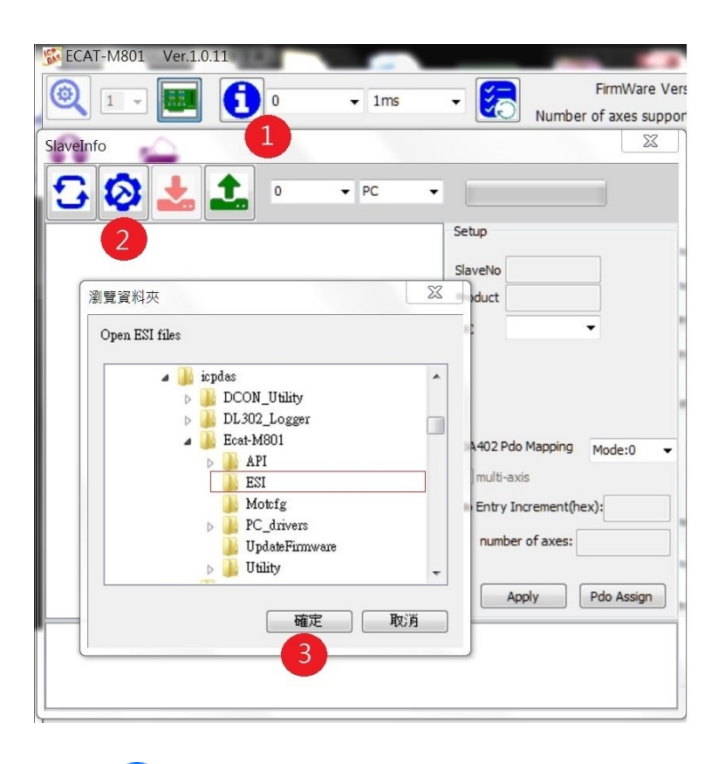

- (1) 點選 : 將進入網絡架構編輯頁面
- (2) 點選 ②開啟選擇 ESI 檔目錄對話框,請將模組的 ESI 檔案放入 ESI 資料夾
- (3) 按下"確定",開始建立從站模組網路架構

| 글 🐶 🚣 🐁          | V PC V                                                                                                    |
|------------------|----------------------------------------------------------------------------------------------------|
| EcathetworkInfo  | Setup<br>SlaveNo 0<br>Product ECAT-2055-32<br>DC Disable •<br>CIA402 Pdo Mapping Mode:0<br>multi-axis<br>Pdo Entry Increment(hex):<br>number of axes:<br>Apply Pdo Assign |
| 14:55:55 Success |                                                                                                    |
|                  |                                                                                                    |
|                  |                                                                                                    |

(4) 點選 上將此網路架構存檔,關閉此頁面。

進入 OP 後 Slave 和 Master 會開始進行周期通訊,這時候才可以對 PDO 進行操作。

(1) 點擊 進入 OP
(2) 確認在 OP 狀態
Slave(s):1 OP WC:2 Up

## 4.1查看 PDO

|     |                       |                   |                         | Rxndo             |          |   |
|-----|-----------------------|-------------------|-------------------------|-------------------|----------|---|
| NO. | Slave Name.           | Alias:            | 0                       | Offset(Bytes):    |          |   |
| 0   | EGHT-2000-02 10 GH. D | Product Code:     | 2055                    | Data Size(Bytes): |          |   |
|     |                       | Vendor ID:        | 4801360                 | Get (Hex)         |          | _ |
|     |                       | Revision No.:     | 2097153                 | Set (Hev)         |          | _ |
|     |                       | Serial No.:       | 1632454730              | Services          |          | _ |
|     |                       | SlaveType:        | Generic                 | ConvertToHex      | 127      |   |
|     |                       | SlaveAlState:     | 8                       |                   |          | _ |
|     |                       | SlaveName:        | ECAT-2055-32 16 Ch. Dig | Channel           | 1        |   |
|     |                       | SDO               |                         | Txpdo             |          |   |
|     |                       | SubIndex(Hex):    |                         | Offset(Bytes):    |          |   |
|     |                       | Data Size(Bytes): |                         | Data Size(Bytes): |          |   |
|     |                       | Get               |                         | Get (Hex)         |          |   |
|     |                       | Set               |                         | Channel           | 1        |   |
|     |                       | Advan             | ced Setting             | 2                 | Show PDO |   |

- (1) 點擊 ECAT-2055-32
- (2) 點擊 Show PDO

| nput (TxPdo)                            |   |      | Output (RxPdo) |           |          |   |   |  |  |
|-----------------------------------------|---|------|----------------|-----------|----------|---|---|--|--|
| Name offset(bytes) size(bit) Value(DEC) |   | Name | offset(bytes)  | size(bit) | Value(DE |   |   |  |  |
|                                         |   |      |                |           |          |   |   |  |  |
| DIO                                     | 0 | 1    | 0              | DO0       | 0        | 1 | 0 |  |  |
| DI1                                     |   | 1    | 0              | DO1       |          | 1 | 0 |  |  |
| DI2                                     |   | 1    | 0              | DO2       |          | 1 | 0 |  |  |
| DI3                                     |   | 1    | 0              | DO3       |          | 1 | 0 |  |  |
| DI4                                     |   | 1    | 0              | DO4       |          | 1 | 0 |  |  |
| DI5                                     |   | 1    | 0              | DO5       |          | 1 | 0 |  |  |
| DI6                                     |   | 1    | 0              | DO6       |          | 1 | 0 |  |  |
| DI7                                     |   | 1    | 0              | DO7       |          | 1 | 0 |  |  |
| DI8                                     | 1 | 1    | 0              | DO8       | 1        | 1 | 0 |  |  |
| DI9                                     |   | 1    | 0              | DO9       |          | 1 | 0 |  |  |
| DI10                                    |   | 1    | 0              | DO10      |          | 1 | 0 |  |  |
| DI11                                    |   | 1    | 0              | DO11      |          | 1 | 0 |  |  |
| DI12                                    |   | 1    | 0              | DO12      |          | 1 | 0 |  |  |
| DI13                                    |   | 1    | 0              | DO13      |          | 1 | 0 |  |  |
| DI14                                    |   | 1    | 0              | DO14      |          | 1 | 0 |  |  |
| DI15                                    |   | 1    | 0              | DO15      |          | 1 | 0 |  |  |

右邊為 OutPut(RxPdo),DO 可讀可寫。

(1)

|     | Rxpdo<br>Offset(Bytes): | 0            |            |              | _          |            |         |         |            |         |
|-----|-------------------------|--------------|------------|--------------|------------|------------|---------|---------|------------|---------|
|     | Data Size(Bytes):       | 1            | 0          | 0            | 0          | 0          | ŏ       | 0       | Ö          | 0       |
|     | Get (Hex)               |              | 0          | 0            | 0          | 0          | Õ       | Õ       |            |         |
|     | Set (Hex)               | ff           | $\bigcirc$ | 0            | $\bigcirc$ | $\bigcirc$ | $\odot$ | $\odot$ | $\bigcirc$ | $\odot$ |
|     | 設定 DO0~DO7              |              |            |              |            |            |         |         |            |         |
|     | 將 Offset(Bytes)         | 設為0          |            |              |            |            |         |         |            |         |
|     | 將 Data Size(Bytes       | ) 設為1        |            | _            |            |            |         |         |            |         |
|     | 在 Set (Hex) 右           | 側輸入 ff,按下 Se | t (Hex)    | <b>_</b> , - | 可以表        | 看到植        | 莫組上     | 亡的 L    | ED         |         |
|     | D00~D07 燈號變             | 亮            |            |              |            |            |         |         |            |         |
|     |                         |              |            |              |            |            |         |         |            |         |
| (2) |                         |              |            |              |            |            |         |         |            |         |
|     | Rxpdo<br>Offset(Bytes): | 1            |            |              |            |            |         |         |            |         |
|     | Data Size(Bytes):       | 1            | 8          | ŏ            | ŏ          | ŏ          | 8       | ŏ       | ŏ          | 8       |
|     | Get (Hex)               |              | ŏ          | ŏ            | ŏ          | ŏ          | ŏ       | ŏ       | ŏ          | ŏ       |
|     | Set (Hex)               | ff           |            |              |            |            |         |         |            |         |
|     | 將 Offset(Bytes)         | 設為1          |            |              |            |            |         |         |            |         |
|     | 將 Data Size(Bytes       | ) 設為1        |            |              |            |            |         |         |            |         |
|     | 在 Set (Hex) 右           | 側輸入 ff,按下    | t (Hex)    | , -          | 可以表        | 看到植        | 莫組上     | _的 L    | ED         |         |
|     | DO8~DO15 燈號變            | 送亮           |            |              |            |            |         |         |            |         |
|     |                         |              |            |              |            |            |         |         |            |         |
| (3) |                         |              |            |              |            |            |         |         |            |         |
|     | Rxpdo<br>Offset(Bytes)  | 0            |            |              |            |            |         |         |            |         |
|     | Data Size(Bytes):       | 2            | 0          | 0            | 0          | 0          | 0       | 0       | 0          | 0       |
|     | Get (Hex)               |              | 00         | 0            | 0          | 0          | 0       | 0       | 0          | 00      |
|     | Set (Hex)               | 00.00        | 0          | 0            | õ          | 0          | õ       | õ       | 0          | 0       |
|     |                         |              | 0          | 0            | 0          | 0          | 0       | 0       | 0          | 0       |

將 Offset(Bytes) 設為 0

將 Data Size(Bytes) 設為 2

在 Set (Hex) 右側輸入 00,00,按下 Set (Hex),可以看到模組上的 LED DO0~DO15 燈號全滅

(4) 以上操作可使用 ECAT\_SetSlaveDO 或是 ECAT\_SetSlaveRxPdoData

# 6.1 對 DI 進行操作

| (1)                         |         |            |            |            |            |            |            |            |            |
|-----------------------------|---------|------------|------------|------------|------------|------------|------------|------------|------------|
| Txpdo                       |         |            |            |            |            |            |            |            |            |
| Offset(Bytes):              | 0       | $\bigcirc$ | $\bigcirc$ | $\bigcirc$ | $\bigcirc$ | $\bigcirc$ | $\bigcirc$ | $\bigcirc$ | $\bigcirc$ |
| Data Size(Bytes):           | 2       | 0          | 0          | 0          | 0          | 0          | 0          | 0          | 0          |
| Get (Hex)                   | 00,00   |            |            |            |            | 00         |            |            | 00         |
| 讀取 DI0~DI15                 |         |            |            |            |            |            |            |            |            |
| 將 Offset(Bytes)             | 設為0     |            |            |            |            |            |            |            |            |
| 將 Data Size(Byte            | s) 設為 2 |            |            |            |            |            |            |            |            |
| 按下 Get (Hex) 可以讀取到目前 DI 的狀態 |         |            |            |            |            |            |            |            |            |

(2)以上操作可以使用 ECAT\_GetSlaveDI 或是 ECAT\_GetSlaveTxPdoData